## 公務人員訓練處單房間職務宿舍借用申請單

## 系統使用手冊

- 一、開啟表單:「TAIPEION」>「資訊服務」>「表單流程平臺」>「新 增表單」>「公務人員訓練處職舍管理」>「公務人員訓練處單房間 職務宿舍借用申請單」(消防局及警察局同仁請選「需陳核申請人機 關內宿舍管理員」版本)
- 二、填寫表單:
  - 1. 申請人填寫個人資料

| ▲<br>申請日期:      | 然人員訓練處單房間職務宿舍借用申請單 <sup>2022/0324</sup> ■ <sup>紀錄編號:</sup> <sup>AWAA001-220094</sup> ■                                                                                                    |
|-----------------|----------------------------------------------------------------------------------------------------|
| 服務單位            | 公訓處總務組 申請宿舍種類 單房間職務宿舍                                                                                                    |
|                 | 姓名 吴睿芬 身份證統一編號                                                                                                    |
|                 | 官職等 任第 職等 職稱 <b>[</b>                                                                                                    |
| 基本資料            | 電子信箱 pstc_jfun@mail.taipei.gov.tw                                                                                                    |
|                 | 是否符合本處 <u>「單层間職務宿舍申請說明」</u> 第壹點第二項優先借用情形(應檢附資格證明文件)<br>□是 □否<br><mark>● 選擇檔案 ◎ 開始上傳</mark><br>樞案2碼 樞索3碼 樞索大小 上傳時間 上傳人員 樞索說明                                                                              |
|                 | 本人是否已向本府秘書處申請候借宿舍<br>□是 □否                                                                                                    |
| ±.              | <ul> <li>○本人已詳閱宿舍借用相關規定與申請須知,願具結自申請之日前,本人或配偶(或同性伴侶註記者)絕無<br/>曾獲政府輔助購罢(建)住宅或貸款或有「臺北市政府所屬各機關學校職務宿舍設置管理要點」第5點<br/>第1項各款情事,如有不實,願負一切法律責任。</li> <li>○本人符合「再北市政府所屬各機關學校職務宿舍設置管理要點」第5點第2項標形,佐認資料加後附。</li> </ul> |
| 平明へ<br>具結<br>聲明 |                                                                                                    |
|                 |                                                                                                    |

2. 設定陳核流程:

點選 選擇人員 , 跳出「組織樹」畫面,選擇陳核人員後, 點選 「確定」, 依貴單位決行層級, 依序完成「單位主管」、「人事單 位」及「機關首長」設定。

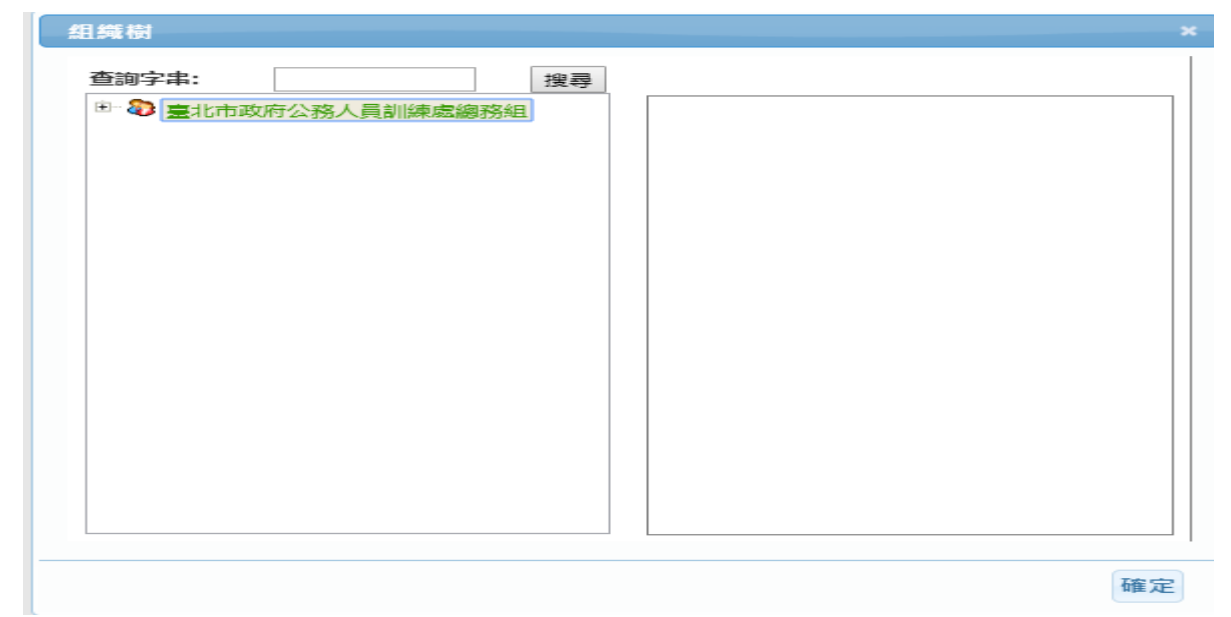

3. 設定宿舍管理員:依據說明設定公訓處之宿舍管理員

點選 , 跳出「組織樹」畫面, 選擇「公務人員訓練處」

>「總務組」>「吳睿芬」

送至公務人員訓練處總務組吳睿芬(宿舍管理員)

吳睿芬 選擇人員

- 4. 送出陳核
  - (1) 申請人 > 單位主管

| 申請人填寫 - 核准結果: |          |  |  |  |  |  |
|---------------|----------|--|--|--|--|--|
| () 待審核        |          |  |  |  |  |  |
| ● 申請人主管簽核     |          |  |  |  |  |  |
| ○ 作廢          |          |  |  |  |  |  |
|               |          |  |  |  |  |  |
| 送出儲           | 存 🛛 🛛 模式 |  |  |  |  |  |

## (2) 單位主管 > 人事單位

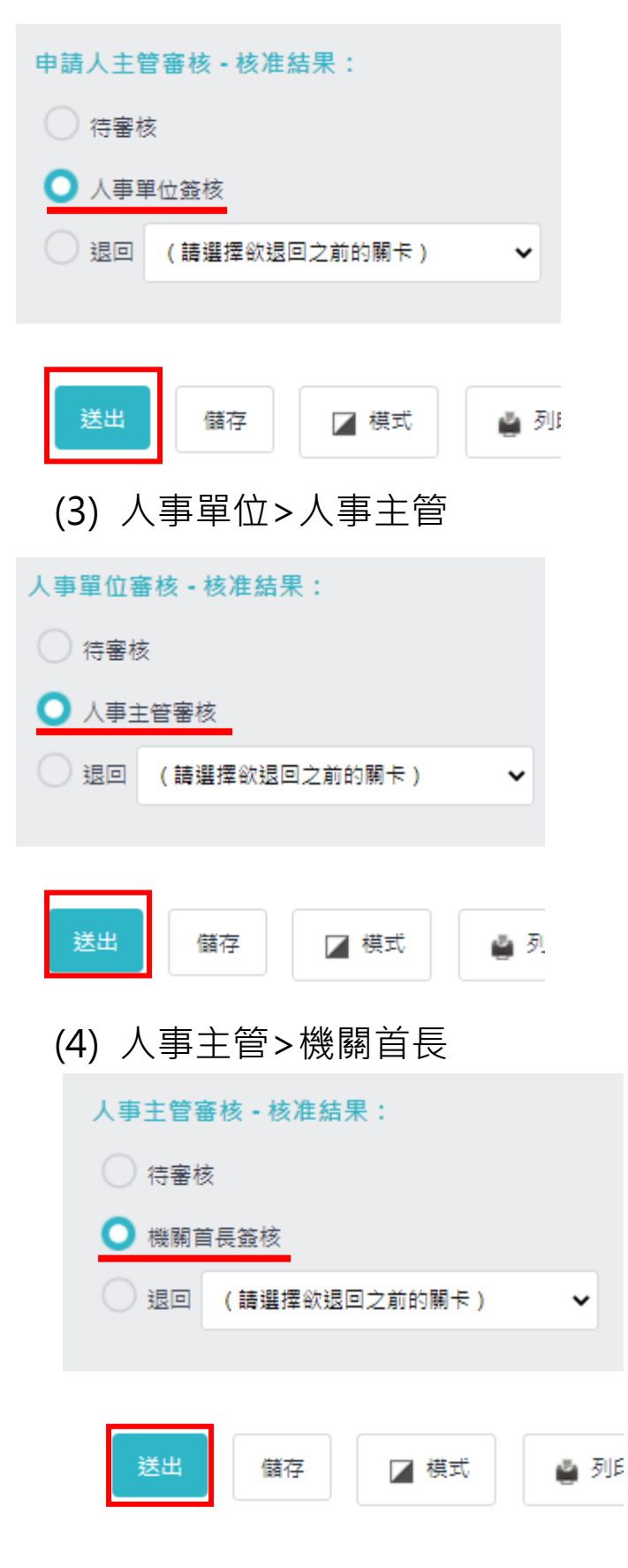

| (5) 送至公務人員訓練處宿舍管理人員  |    |      |        |  |  |  |  |
|----------------------|----|------|--------|--|--|--|--|
| 機關首長審核 - 核准結果:       |    |      |        |  |  |  |  |
| () 待審核               |    |      |        |  |  |  |  |
| ○ 送至公務人員訓練處宿舍管理人員    |    |      |        |  |  |  |  |
| ○ 退回 (請選擇欲退回之前的關卡) ✓ |    |      |        |  |  |  |  |
|                      |    |      |        |  |  |  |  |
|                      |    |      |        |  |  |  |  |
| 送出                   | 儲存 | ☑ 模式 | 🍟 列印控制 |  |  |  |  |
|                      |    |      |        |  |  |  |  |

三、完成宿舍申請

後續請至公務人員訓練處官方網站-職務宿舍專區 (網址:

<u>https://dcsd.gov.taipei/cp.aspx?n=7BBD736548E16A3B</u>), 查詢候補情

形。

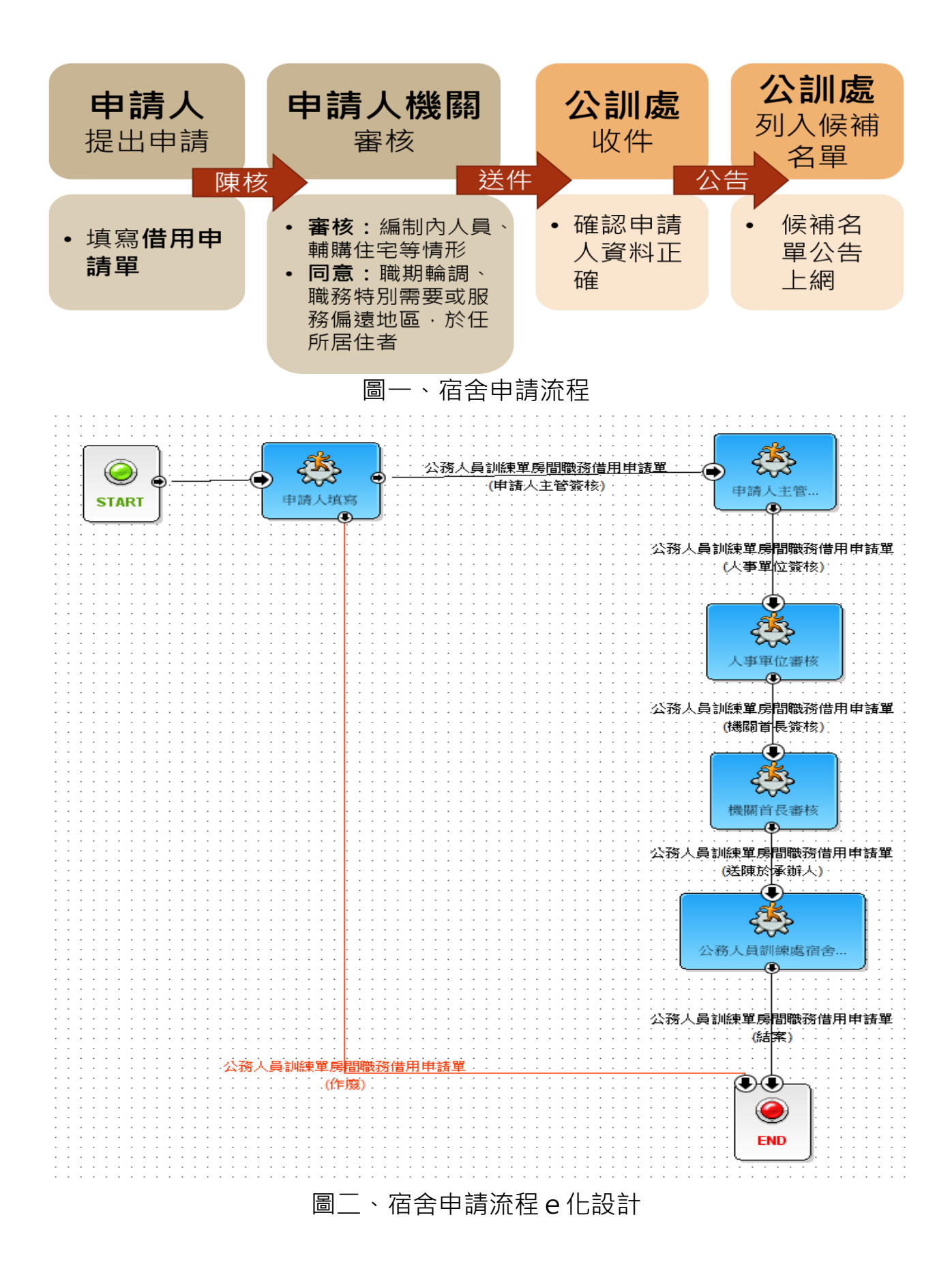